## **Ektron Website Quick Reference**

# How to add a Table to a Smart Form

#### You can add a table to the following Smart Form templates:

- LINKS Both the Page Copy field and the Category Description fields will accept tables.
- MEETINGS AND AGENDAS is already set up as a table for you with 5 columns. You can have as many rows as you like, but are limited to five columns entitled Date, Location, Agenda, Minutes & Attachments.
- PAGE Only the Paragraph field will accept a table.
- STAFF LIST Both the Page Copy field and the Description fields will accept tables.
- SERVICE CATALOG This template already contains a table for rates. However, it will also allow you to add a table in both the Page Copy field and the Description fields. *PLEASE NOTE: When using this template any tables you create will NOT be formatted the same as the table already contained in the template.*
- PAGE PROGRAM Only the Paragraph Copy field will accept a table.

You can choose from one of two Table styles by selecting the appropriate style in the Smart Form as shown below.

|                                                                        | A8 ⊅ - ♥ -                       |                                                                                       |
|------------------------------------------------------------------------|----------------------------------|---------------------------------------------------------------------------------------|
| Page Title:<br>Page Paragraph:<br>Desc Qty:Cost<br>Laptop 1 \$600<br>* |                                  |                                                                                       |
| Style: Style 1 🕶                                                       | Click this drop<br>one in orange | -down menu to change the style of the table. You have two options<br>and one in blue. |

### Click in a field and then choose the table icon and select the number of rows/columns you want the table to display.

| VUBLISH 🗐 🔓 🗎                                                                   | θ                                                                                                    |                                                                                         |                                                                                                    |
|---------------------------------------------------------------------------------|----------------------------------------------------------------------------------------------------|-----------------------------------------------------------------------------------------|----------------------------------------------------------------------------------------------------|
| Title:                                                                          | [English (U.S.)]                                                                                                    |                                                                                         |                                                                                                    |
| Content Summary Met                                                             | adata Alias Schedule Comment Templates                                                                                                    |                                                                                         |                                                                                                    |
| Page Title (optional): Page Copy (optional):                                    | レットロージート 2000 日 日本 1日 00 - 1家 1日 00 - 1家 1日 00 - 1歌 1日 00 - 1歌 1日 00 - 1歌 1日 00 - 1歌 1日 00 - 1歌 1日 00 - 1歌 1日 00 - 1歌 1日 00 - 1歌 1日 00 - 1歌 1日 00 - 1歌 1日 00 - 1歌 1日 00 - 1歌 1日 00 - 1歌 1日 00 - 1歌 1日 00 - 1歌 1日 00 - 1歌 1日 00 - 1歌 1日 00 - 1歌 1日 00 - 1歌 1日 00 - 1歌 1日 00 - 1歌 1日 00 - 1歌 1日 00 - 1\% 1日 00 - 1\% 1日 00 - 1\% 1日 00 - 1\% 1日 00 - 1\% 1日 00 - 1\% 11 00 - 1\% 11 00 - 1\% | ¶ Apply Style Numbered List ■ B I I<br>→ → → ☆ ☆ ☆ → ♥ ■ ■ ■ ■ ■<br>Next, click the Tal | ★ × × 順 注 读 读 目 葉 著 目 ■<br>図 ☑                                                                                                    |
| Style (Choose layout type                                                       | ):                                                                                                    | how many rows a                                                                         | ind columns should                                                                                                    |
| Glossary Item     Term:     Definition:     *                                   |                                                                                                    |                                                                                         | bie                                                                                                    |
| NOTE: DO<br>SIZES, IT WILL<br>FHAT IN THE<br>Right-<br>choose<br>dialog<br>Tab. | Table Wizard                                                                                                    | X<br>5 C, Access Diffy<br>R<br>0<br>W<br>S<br>P<br>a<br>n<br>-<br>+                     | NOT SET ANY CELL OR TABLE<br>AUTOMATICALLY TAKE CARE OF<br>NEXT STEP.<br>click in a cell in the table just created, ar<br>SET TABLE PROPERTIES. The following<br>box will appear. Click on the Accesibility |
| Lick in the Access<br>When the<br>table hea                                     | sibility tab<br>e following dialog box will appea<br>dings in the Heading Rows and H                                                                                                    | rs. Enter the number of<br>Heading Columns fields,                                      | f rows or columns you want to appear as<br>then click OK.                                                                                                    |
| Table                                                                           | Wizard                                                                                                    | Cell Properties                                                                         | X NDESSIDIITY                                                                                                    |
| Headin                                                                          | g rows: 1                                                                                                    | Enter number of                                                                         | heading rows                                                                                                    |
| Heading                                                                         | g columns: 0                                                                                                    | Enter number of he                                                                      | eading columns                                                                                                    |
| · Caption                                                                       | ¢.                                                                                                    | ~                                                                                       | -                                                                                                    |
|                                                                                 |                                                                                                    |                                                                                         | -                                                                                                    |

### Next, click on the Table Properties tab. When the dialog box below appears, under Table Style, choose .table\_general, then click OK.

| Table Design       | Table Properties | Cell Properties     | 🔥, Accessibility |
|--------------------|------------------|---------------------|------------------|
| Dimensions         |                  | Border              |                  |
| Vidth:             | рх, %            |                     |                  |
| leight:            | px, %            |                     |                  |
| Layout             |                  |                     |                  |
| Background: X      | -                |                     |                  |
| Alignment: X       | •                |                     |                  |
| Cell Spacing:      |                  |                     |                  |
|                    |                  |                     |                  |
| Cell Padding:      |                  |                     |                  |
| ld:                |                  |                     |                  |
| Background Image   |                  |                     |                  |
|                    |                  |                     |                  |
| Table Style        |                  |                     |                  |
| Style: .table_gene | eral 🕶 🗕 Sele    | ect .table_general, | then click OK    |
|                    |                  |                     |                  |
|                    |                  |                     |                  |

Your table will be formatted similar to the tables below when viewed in a browser.

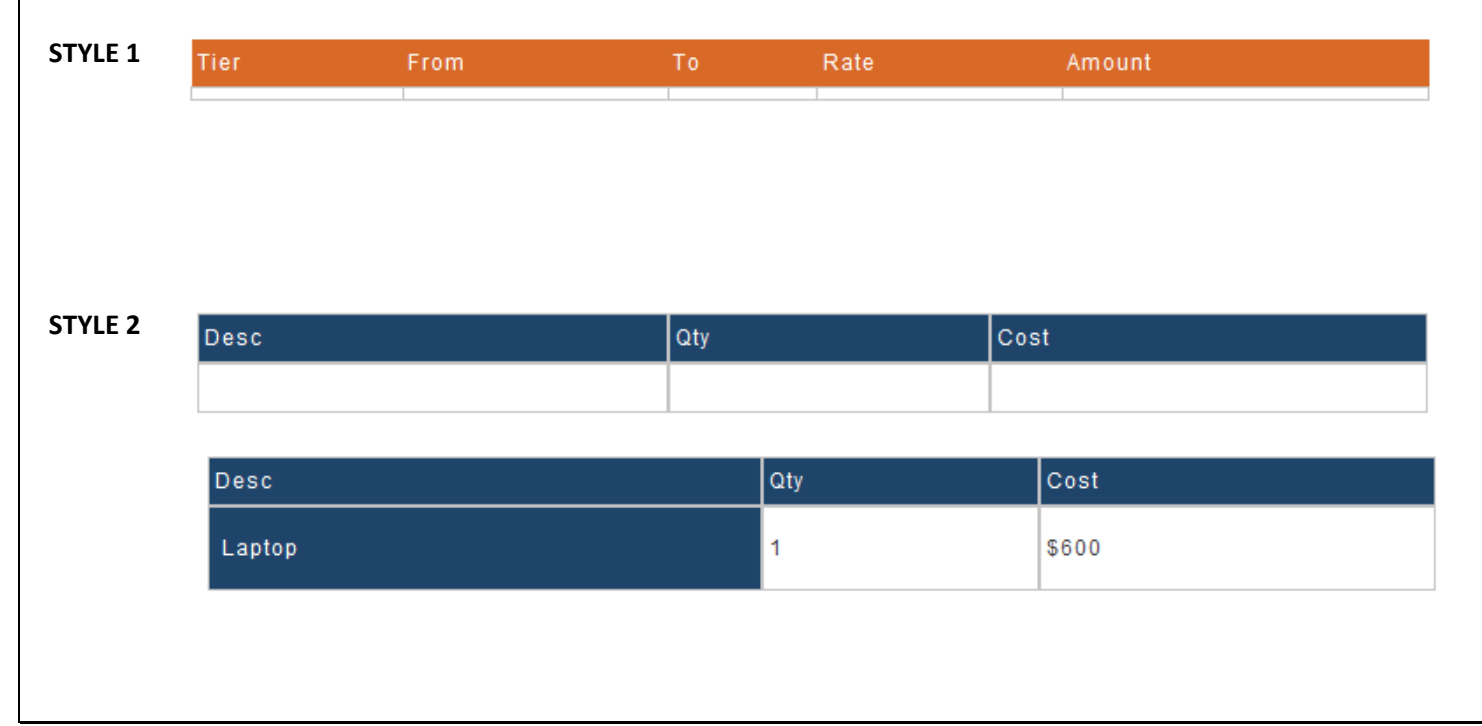